| Activité 1                                                                                                    |                 |    |    |       |            |    | Support : Réseau<br>du lycée                           |    |                |    |
|----------------------------------------------------------------------------------------------------|-----------------|----|----|-------|------------|----|--------------------------------------------------------|----|----------------|----|
| Manip                                                                                                    | anipulations TD |    |    | E     | Evaluation |    | Durée : 2h                                             |    |                |    |
| Compétences à acquérir                                                                                                    |                 |    |    |       |            |    |                                                        |    |                |    |
| A- Analyser E                                                                                                    |                 |    |    | B- Mo | déliser    |    | C- Expérimenter                                        |    | D- Communiquer |    |
| A1                                                                                                    | A2              | A3 | B1 | B2    | B3         | B4 | C1                                                     | C2 | D1             | D2 |
| <ul> <li>Matériel à disposition :</li> <li>PC connecté au réseau du lycée.</li> <li>Logiciel permettant le scan du réseau.</li> </ul> |                 |    |    |       |            |    | Documents à disposition :<br>Cours-td sur les réseaux. |    |                |    |

Le réseau du lycée Desfontaines est représentatif des réseaux qui peuvent exister dans les entreprises de taille moyenne. Lorsqu'on veut connecter un nouveau matériel à ce réseau, il est nécessaire d'en connaître sa structure. L'activité suivante consiste à découvrir le réseau du lycée.

## Problématiques : mais comment est paramétré le réseau du lycée ? Et quels sont mes droits ?

## 1- Caractéristiques du réseau

- Déterminer le type des connecteurs utilisé pour raccorder les postes informatiques au réseau, préciser le type de réseau utilisé au lycée.
- **Comment** nomme-t-on les appareils qui permettent l'interconnexion des équipements informatique sur le réseau local ?
- Allumer l'ordinateur, se connecter au réseau avec les identifiants et les mots de passe donnés par le professeur.
- La vitesse de connexion au réseau est de 100Mbits/s, que signifie cette valeur ? (prendre l'exemple d'un fichier à envoyer sur le réseau ayant une taille de 10Go). Quelles sont les vitesses de connexion qui existent aujourd'hui sur ce type de réseau ?
- Parcourir le réseau (démarrer-poste de travail-favori réseau -réseau microsoft), noter ce que vous obtenez et retrouver les serveurs Brillouin et Pédagogique.
- Connecter le lecteur réseau suivant : T:\\brillouin\TS3\TP-TS-reseau, puis essayer de parcourir les dossiers proposés. Que constatez-vous ? Conclure.
- Tout connaître de sa configuration réseau :
  - Démarrer-exécuter-cmd-ipconfig /all
  - Noter :
    - Le nom de la machine (Nom de l'hôte).
    - Le numéro unique (adresse MAC) de la carte réseau.

- L'adresse IP ainsi que le masque de sous-réseau.
- Le service DHCP est-il activé ?
- Y a-t-il un service DNS ?

- **Rappeler** à quoi correspondent ces informations et **préciser** qui a fixé chaque adresse (celui qui a configuré le poste, le fournisseur d'accès à Internet, l'administrateur du réseau, une autre machine, le constructeur du matériel).

2- Scanne du réseau

## On se propose d'identifier les adresses IP des postes du réseau "PEDAGOGUE1"

- **Installer et exécuter** le logiciel *Scanner* disponible à partir de votre lecteur réseau (dans eleve1 par exemple).
- Configurer :
  - IP Start : 192.168.220.1
  - IP Stop : 192.168.220.254
  - Scan type : *Ping only* sélectionné.
  - **Cliquer** sur *Start*.
  - Identifier l'adresse des serveurs Brillouin et Pédagogique
- Scanne des services ouverts sur *Pédagogique*

## **Configurer** :

- IP Start : adresse serveur Pédagogique
- IP Stop : adresse serveur Pédagogique
- Scan type : every port in list
- Cliquer sur *Start* et attendre.

Cliquer sur + pour voir les ports ouverts (services). Noter le nombre de ports ouverts détectés.

- Identifier, si possible, les services associés aux différents ports trouvés.
- **Recommencer** l'opération précédente (scanne des services ouverts) mais sur votre machine cliente. **Noter** le nombre de ports ouverts. Le **comparer** avec celui du serveur. Cela vous **paraît-il** normal ? **Pourquoi** ?
- 3- Le service web (http)
  - **Rappeler** le numéro du port utilisé par le service Web.
  - **Exécuter** le logiciel client *Firefox* ; **quel est** le site qui se "lance" au démarrage? Ce site dispose d'un *"Top Level Domain"* (TLS), le citer.
  - Taper une nouvelle adresse : <u>http://192.168.220.252/</u>. Ce site s'affiche-t-il ? Pourquoi ?
  - Conclure
  - **Configurer** votre navigateur pour qu'il démarre, par défaut, sur le site du lycée ; à savoir <u>http://www.lycee-desfontaines.eu</u>